【2024-2025 ライオンズ EXPO 参加登録方法】

① サバンナに会長又は幹事の ID、パスワードを入力し、ログインします。

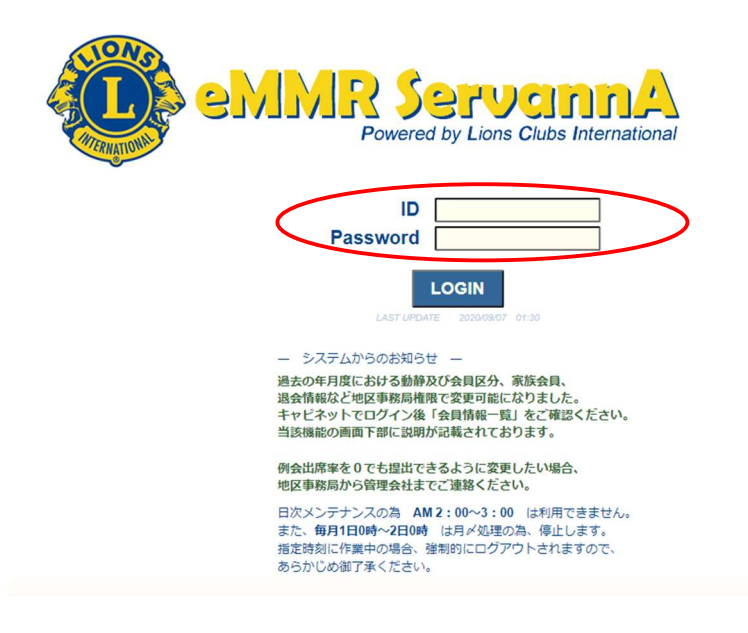

② ログイン後、左メニューより「地区イベント参加」をクリックします。

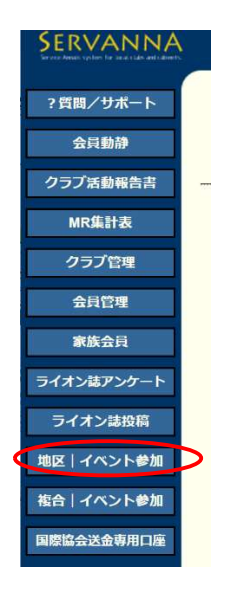

③ 「イベントの選択」で、「ライオンズ EXPO」を選択します。

| イベントに参加する会員の登録 |         |        |      |                |  |  |  |  |  |
|----------------|---------|--------|------|----------------|--|--|--|--|--|
| District       | Cabinet | Region | Zone | Club           |  |  |  |  |  |
| 333 ~          | E V     | ~      | ×    | ~              |  |  |  |  |  |
| イベントの          | の選択:    |        |      | $\checkmark$   |  |  |  |  |  |
|                |         |        |      |                |  |  |  |  |  |
|                |         |        |      |                |  |  |  |  |  |
|                | -       | =17    | トンブロ | (PO 2024-2025  |  |  |  |  |  |
|                |         |        |      | AP 0 2024-2023 |  |  |  |  |  |
|                |         |        |      |                |  |  |  |  |  |
|                |         |        |      |                |  |  |  |  |  |

④ 会員氏名の箇所で、「会員を登録する」をクリックします。これを参加人数分行います。

| 「項目名を縦に表示する        |
|--------------------|
| 会員氏名 所属LC 備考       |
| × - 選択してください ×     |
| 現在の<br>選択してくださいです。 |
| 会員を登録する            |
| 非会員を登録する           |

⑤ 青色表記の「クリックして会員を選択」ボタンが表示されたらクリックし 表示された会員名簿より、出席者名を選択します。

|       | 会員氏名      | 所属LC | <br> | 備考 |
|-------|-----------|------|------|----|
| × 00  | ックして会員を選択 | >    |      |    |
| × — 選 | 訳してください 🗸 |      |      |    |

⑥ 備考の枠に「会員番号」をご入力ください。GLT セミナーに参加希望の方は、 「会員番号」と「入会年月」をご入力ください。役職名等は記載されないよう お願いします。

|    | 会員氏名         | j    | 所属L | C  | *右欄「備考」に会員番号記入のこと! | 備考      |
|----|--------------|------|-----|----|--------------------|---------|
| ×  | 渡辺博          | 4R   | 1Z  | 土浦 |                    | │登録料 ¥0 |
| ×  | — 選択してください 🗸 |      |     |    |                    |         |
| 現在 | の登録料合計は¥0円   | ल्ब. |     |    |                    |         |

(書き方例) 8254612・2021 年 10 月

⑦ 最後に、一番上にある「会員一覧を登録する」をクリックしますと、登録 完了です。

| イベントに参加する会員の登録 (登録数0件) 会員一覧を登 |                                       |     |        |     |        |     |        |      |  |  | 会員一覧を登録する |  |
|-------------------------------|---------------------------------------|-----|--------|-----|--------|-----|--------|------|--|--|-----------|--|
| Dist                          | rict                                  | Cab | inet   | Reg | ion    | Zon | e      | Club |  |  |           |  |
| 333                           | ~                                     | Е   | $\sim$ | 7   | $\sim$ | 2   | $\sim$ |      |  |  | $\sim$    |  |
| イベ                            | イベントの選択: <b>ライオンズEXPO 2024-2025 ~</b> |     |        |     |        |     |        |      |  |  |           |  |

 ⑧ 登録した名簿を印刷する場合は、メインメニューの「MR 集計表」
→「地区イベントの出欠一覧」→「表示する」とクリックし画面が 表示された後に「Excel 出力」をクリックしてください。

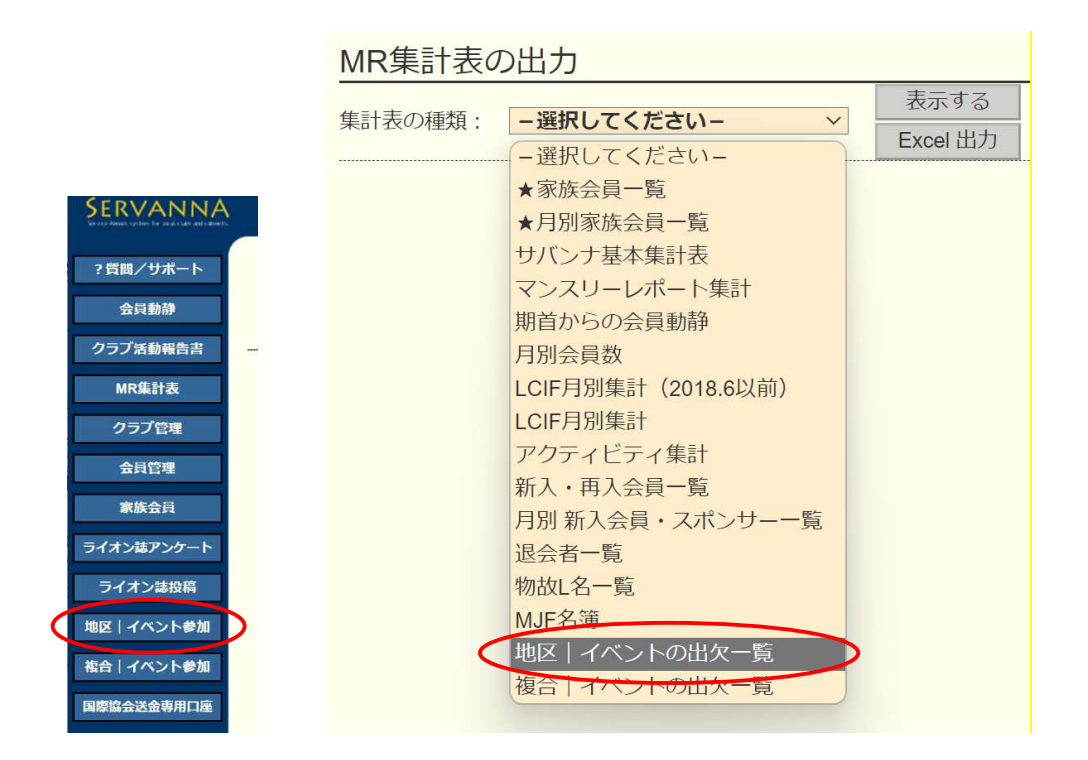

## 注意

\*1/11 以降は登録した名簿の印刷はでなくなりますのでご注意ください。 \*定員になり次第締め切りますので、お早めにご登録をお願いいたします。